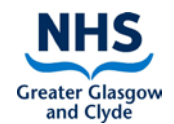

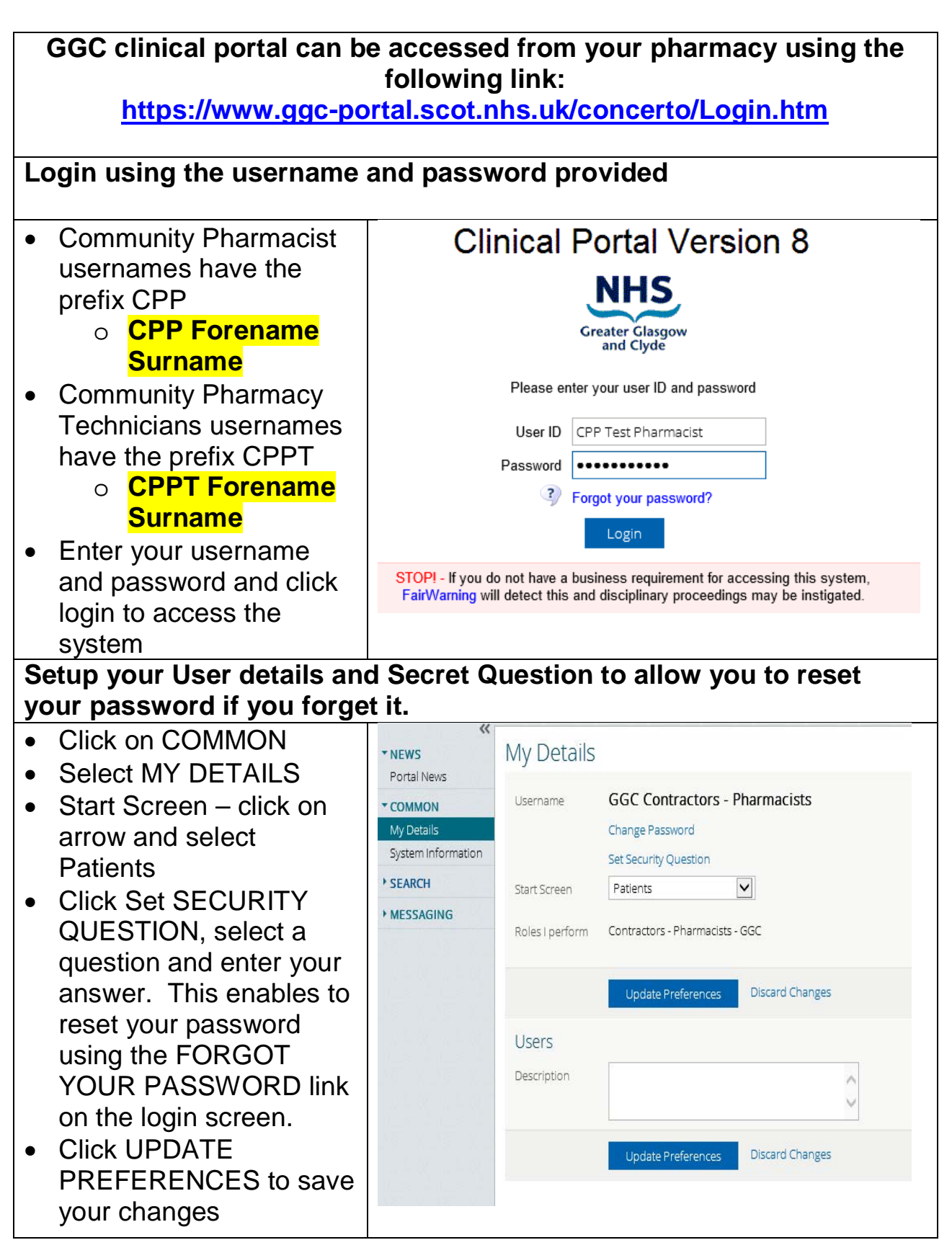

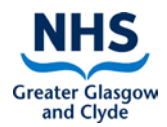

| Se | earch for a Patient       |                                                                                    |             |                          |                                |                    |                 |                           |
|----|---------------------------|------------------------------------------------------------------------------------|-------------|--------------------------|--------------------------------|--------------------|-----------------|---------------------------|
| •  | Click on PATIENT          | *                                                                                  | ~           | ontro -                  | tor Dati                       | ant Ca             | arch            |                           |
| •  | Enter the CHI number in   | ▶ NEWS                                                                             | C           | .ontrac                  | lor Pal                        | ent Sea            | arcn            |                           |
|    | the PATIENT ID Field      | ► COMMON                                                                           |             | Patient ID               | 999                            | 9999999            |                 |                           |
| •  | Enter a REASON FOR        | ▼ SEARCH                                                                           |             | Given Name               |                                |                    | Exact           | Match 🗸                   |
|    | SEARCH. This is           | Patients                                                                           |             |                          |                                |                    |                 |                           |
|    | mandatory, a warning will | ▶ MESSAGING                                                                        |             | Post Code                |                                |                    |                 | _                         |
|    | appear if a reason is not |                                                                                    |             | Reason for S             | Search Dis                     | charge Preso       | ription         |                           |
|    | selected and you will not |                                                                                    |             | Courth                   | Dec Pat                        | dication Revi      | ew              | tooreh (†                 |
|    | be permitted to continue  |                                                                                    |             | Search                   | Uns                            | cheduled Ca        | ire             |                           |
|    | The regult of the patient | Contractor Patient Se                                                              | ar          | ch                       |                                |                    |                 |                           |
| •  | search is displayed in a  |                                                                                    | 1           |                          |                                |                    | 1               |                           |
|    | table below the SEARCH    | Patient ID 9999999999                                                              |             |                          | Family Name                    |                    | Exact Matc      | h 🗸                       |
|    | button.                   | Given Name                                                                         |             | Exact Match 💙            | Date of Birth                  |                    | ~               |                           |
| •  | The CHI number. patient   | Post Code                                                                          | 1           |                          | Entitled To CHI                | Yes 🗸              |                 |                           |
|    | name, date of birth,      | Reason for Search Discharge Pres                                                   | _<br>script | tion 🗸                   |                                |                    |                 |                           |
|    | gender and postcode       |                                                                                    |             |                          |                                |                    |                 |                           |
|    | displays                  | Search Reset Enter a ne                                                            | ew fav      | vourite search 🤆         | )                              |                    |                 |                           |
| •  | Click on it to select the |                                                                                    |             |                          |                                |                    |                 |                           |
|    | patient                   | Patient Number                                                                     |             | Name                     |                                |                    |                 | Date of Birth             |
|    |                           | 9999999999 (CHI)                                                                   |             | Dummy                    | patient, Trak Nine             |                    |                 | 01/01/1980                |
| •  | The patient's clinical    | + 9999999999 DUMMYPATIENT,                                                         | Trak I      | Nine ( Male / 39 yea     | ars )                          |                    |                 |                           |
|    | record will display       | Clinical Documents Medication                                                      | n/IDL       | Access Con               | isent Withdrawn                |                    |                 |                           |
| •  | The ACCESS CONSENT        | The maximum number of                                                              | ]           | Demographics             | 6                              |                    |                 |                           |
|    | WITHDRAWN tab is          | documents are being displayed. Other documents                                     |             | WARNING: Please          | e note that the Patie          | nt documents in th | e Clinical Info | rmation Summary are for a |
|    | available for             | may be displayed by filtering<br>over a different date range.                      |             | Demographic              | atient, ira                    | GP Details         |                 |                           |
|    | PHARMACISTS only and      | Clinical Documents 💿 🭳 🖒                                                           | ;           | Sex                      | Male                           | Practice Name      | PATIENTS        | WHERE PRACTICE COD        |
|    | contains highly sensitive | Showing All Mark All As Read<br>Group By Category Sort By Date                     |             | Date of Birth            | 01/01/1980                     | Practice ID        | 99961           |                           |
|    | documents that can be     | Community Pharmacy Summary                                                         | ^           | Address                  | 59 Testpatient Stre<br>Unknown | et Name (ID)       | ABOYNE C        | OOH LOCUM (9999998)       |
|    | viewed if necessary.      | <ul> <li>Administration (29 / 30)</li> <li>Assessments (750 / 757)</li> </ul>      |             | Phone<br>Other Identifie | 077777777                      | Telephone          | 11111 1111      | 11                        |
|    |                           | Care plans (25 / 26)                                                               |             | CHI(s)                   | 99999999999 99999              | 9999               |                 |                           |
|    |                           | <ul> <li>Clinical notes (2107/225)</li> <li>Correspondence (101 / 102)</li> </ul>  |             | North Glasgow            | 64486858E                      |                    |                 |                           |
|    |                           | <ul> <li>Imaging (2 / 2)</li> <li>Interventions (41 / 41)</li> </ul>               |             | South Glasgow            | SG03155197                     |                    |                 |                           |
|    |                           | <ul> <li>Labs (270 / 270)</li> <li>Medication (2 / 3)</li> </ul>                   | ١.          | Engenisters in           | Olasaru U                      | nitele             |                 |                           |
|    |                           | <ul> <li>Miscellaneous (4 / 4)</li> <li>Notification &amp; Legal Docume</li> </ul> |             | Encounters in            | Glasgow Hos                    | pitals             |                 | General-In                |
|    |                           | <ul> <li>Pathways (21 / 21)</li> <li>Reports (60 / 60)</li> </ul>                  |             | Type Admit/Clin          | nic Date Hospita               |                    |                 | Specialty                 |
| ł  |                           | Requests (2 / 2)                                                                   | ~           | 5. 55140720              |                                |                    |                 | ancesous Diseases         |

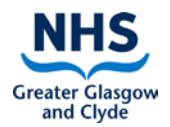

| Viewing the patient's clinical                                                                                                    | record – Discha                                                                                                    | arge lette                                                                                                    | rs etc.                                                                                                    |                                                                                                    |                                                                                                    |
|----------------------------------------------------------------------------------------------------|----------------------------------------------------------------------------------------------------|----------------------------------------------------------------------------------------------------|----------------------------------------------------------------------------------------------------|----------------------------------------------------------------------------------------------------|----------------------------------------------------------------------------------------------------|
| The CLINICAL     DOCUMENTS menu tab                                                                                                    | 9999999999 DUMM/PATIENT, Trak Nine (Male / 39 years)  Orical Documents Medication IDL                                                                                                    | irawn                                                                                                    |                                                                                                    |                                                                                                    |                                                                                                    |
| <ul> <li>DOCUMENTS menu tab<br/>displays all the<br/>documents available in<br/>the patient's clinical<br/>record</li> <li>The default view display<br/>is sorted by CATEGORY</li> <li>Click on a CATEGORY to<br/>expand it to view any<br/>SUB CATEGORIES and<br/>a chronological list of the<br/>documents.</li> <li>To view a particular<br/>document such as an<br/>IMMEDIATE<br/>DISCHARGE LETTER</li> </ul> | <ul> <li>✔ Cinical Documents         MedicationIDL         Access Consent Withd         The maximum number of documents are being displayed.         Other documents may be displayed by fittering over a different         date range.         Clinical Documents         Showing: All MarkAl AcRead         Group By: Category: Sort By: Date         Clinical notes (210/225)         Correspondence (100/102)         A&amp;E letter (2/2)         All Correspondence (3/3)         Clinical letter (16/16)         Clinical letter (14/14)         Discharge letter (3/3)         Vimmediate Discharge Letter         (6-Aug 2019: Immediate Discharge Letter         (6-Aug 2019: Immediate Discharge Letter         (6</li></ul> | raun Immediate Discharge Letter (4 we Durmypatient Trak Nire Immediate Discharge Highly Sensitive: No Corsent for Sharing Withheld: ABOYNE COHLOCUM, ABOYNE COHLOCUM, Dear ABOYNE OCHLOCUM, Name Trak Nine Durmypatient Admitted [25-Jan-2019 19:49] Specialty Paediatios | els ago)<br>CHI: 9999999999<br>Je Letter<br>No<br>SWHERE PRACTICE CODE IS U<br>BY CODES 99942, 99957 99976 S<br>CHI<br>S9999999999<br>CHI<br>S9999999999<br>CHI<br>S9999999999<br>CHI<br>S9999999999<br>CHI<br>S9999999999<br>CHI<br>S9999999999<br>CHI<br>S9999999999<br>CHI<br>S9999999999<br>CHI<br>S9999999999<br>CHI<br>S999999999<br>CHI<br>S999999999<br>CHI<br>S999999999<br>CHI<br>S999999999<br>CHI<br>S999999999<br>CHI<br>S999999999<br>CHI<br>S999999999<br>CHI<br>S999999999<br>CHI<br>S999999999<br>CHI<br>S999999999<br>CHI<br>S999999999<br>CHI<br>S999999999<br>S99999<br>S99999<br>S99999<br>S99999<br>CHI<br>S999999999<br>CHI<br>S999999<br>S99999<br>S9999<br>CHI<br>S999999<br>CHI<br>S999999<br>S9999<br>CHI<br>S999999<br>S9999<br>S9999<br>CHI<br>S99999<br>S99999<br>S9999<br>S9999<br>S9999<br>CHI<br>S99999<br>S9999<br>S999<br>S9999<br>S9999<br>S999<br>S9999<br>S9999<br>S9999<br>S999<br>S99 | DoB         0         0         0           NXXXXVNN         0         0         0           NXXXXVNN         0         0         0           0         1.3an-1980         0         0           0         1.3an-1980         0         0           0         Discharged         2.8-Aug-2019         0           Ward         RHC Ward 2A         0         0 | Royal Hospital Children, 1345 G<br>Main<br>Date<br>S9 Testpatia<br>Destination<br>Telephone<br>0141 201001 |
| <ul> <li>click on it and the letter<br/>will display on the right<br/>pane of the screen</li> <li>An IMMEDIATE<br/>DISCHARGE LETTER is<br/>found under clinical<br/>doxuments –<br/>correspondence –<br/>Immediate discharge<br/>letter. This is shown on<br/>the example window.</li> </ul>                                                                                                    | 05-Apr-2019 Immediate Discharge Letter<br>11-Mar-2019 Immediate Discharge Letter                                                                                                    | Pimary Diagnosis<br>(There is no data to display.                                                                                                    |                                                                                                    |                                                                                                    |                                                                                                    |

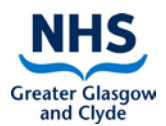

Viewing the Medications – this can be used to track changes and/or reason for changes to the patients medication

| Teas      | on for changes to the p                                                                                                    | atients                                                             | medicatio                                                                                                    | /11                                                 |                                                                               |                                            |                                                                                                    |                                  |  |  |  |
|-----------|----------------------------------------------------------------------------------------------------|---------------------------------------------------------------------|----------------------------------------------------------------------------------------------------|-----------------------------------------------------|-------------------------------------------------------------------------------|--------------------------------------------|----------------------------------------------------------------------------------------------------|----------------------------------|--|--|--|
| • CI<br>M | Click on the<br>MEDICATION/IDL menu                                                                                                    | Clinical Documents     Medication     Print Medication     Review   | Medication/IDL Access Consent W                                                                                                    | Vithdrawn                                           |                                                                               |                                            |                                                                                                    |                                  |  |  |  |
| ta        | b to view the current                                                                                                    | NUMER                                                               | Medications Summary<br>Last updated by Robert Puckett on 28-Au                                                                                        | g-201816:42                                         |                                                                               |                                            |                                                                                                    |                                  |  |  |  |
| m         | edicines review that has                                                                                                    |                                                                     | MANAGED 5                                                                                                    |                                                     |                                                                               |                                            |                                                                                                    | Sort≁                            |  |  |  |
| be        | en completed for the                                                                                                    |                                                                     | .Compliance Aid - Dosette DEVI<br>ROUTE UNSPECIFIED pluspak                                                                                           | <b>Œ</b> (?)                                        | LAST UPDATED<br>DURATION                                                      | by Robert Pucket<br>Unspecified            | t on 28-Aug-2018 16:42                                                                                            | >                                |  |  |  |
| m<br>m    | edical and pharmacy                                                                                                    |                                                                     | Alendronic acid 70mg tablets ORAL 1 tablet once a week                                                                                                |                                                     | LAST UPDATED<br>DURATION                                                      | by Robert Pucket<br>Unspecified            | t on 28-Aug-2018 16:42                                                                                            | >                                |  |  |  |
| sta       | aff                                                                                                    |                                                                     | Amoxicillin 250mg/5ml oral sus<br>sugar free<br>ORAL 500 mg three times daily                                                                         | pension                                             | LAST UPDATED<br>DURATION                                                      | by Robert Pucket<br>Fixed Period for 1     | t on 28-Aug-2018 16:42<br>7 Day(s), ending on 28-Aug-2018                                                         | >                                |  |  |  |
|           |                                                                                                    |                                                                     | Midazolam 10mg/2ml solutio<br>injection ampoules<br>SUBCUTANEOUS 10 mg once daily                                                                     | n for 🔋                                             | A<br>LAST UPDATED<br>DURATION                                                 | by Robert Pucket<br>Unspecified            | t on 28-Aug-2018 16:42                                                                                            | >                                |  |  |  |
|           |                                                                                                    |                                                                     | Trelegy Ellipta 92micrograms/do<br>55micrograms/dose / 22microgr<br>dry powder inhaler (GlaxoSmithi<br>Ltd) BR<br>INHALATION 1 dose once daily in the | ose /<br>rams/dose<br>Kline UK                      | SE LASTUPDATED by Robert Puclett on 28-Aug-2018 16-42<br>DURATION Unspecified |                                            |                                                                                                    | >                                |  |  |  |
|           |                                                                                                    |                                                                     | INACTIVE MEDICATIONS (LAST 90 DAVS)                                                                                                    | ) O                                                 |                                                                               |                                            |                                                                                                    |                                  |  |  |  |
| • CI      | ick on the LIST                                                                                                    | Clinical Documents                                                  | Medication/DL                                                                                                    | 1                                                   | uys.                                                                          |                                            |                                                                                                    |                                  |  |  |  |
| HI        | HISTORY button to view all medication reviews                                                                                                    | <ul> <li>Medication</li> <li>Print Medication<br/>Review</li> </ul> | Summery List History                                                                                                    | List History                                        |                                                                               |                                            |                                                                                                    |                                  |  |  |  |
| all       |                                                                                                    |                                                                     | Medication List History                                                                                                    |                                                     |                                                                               |                                            |                                                                                                    | Sort∽                            |  |  |  |
| • Th      | ne most recent review is                                                                                                    |                                                                     | Select any two items to compare.                                                                                                    | Discharge                                           | 4                                                                             |                                            | <b>≢</b> Ad Hoc <b>5</b>                                                                                          |                                  |  |  |  |
| al        | ways displayed on the                                                                                                    |                                                                     | By Robert Puckett a year ago                                                                                                    | Last updated by<br>24-Aug-2018                      | /Stephen Bowhay o<br><b>15:56</b>                                             | n                                          | Last updated by Robert Puckett on 28-                                                                             | Aug-2018 16:42                   |  |  |  |
| rig<br>dr | Int pane and has a                                                                                                    |                                                                     | Pharmadist use only     ByStephen Bowhay a year ago                                                                                                   | <ul> <li>Encounter</li> <li>Sources Used</li> </ul> |                                                                               |                                            | Encounter -<br>Sources Used -                                                                                     |                                  |  |  |  |
|           | a wing pill contraction                                                                                                    |                                                                     | Discharge                                                                                                    | Details                                             | •                                                                             |                                            | Details -                                                                                                    |                                  |  |  |  |
| re        | views will be listed                                                                                                    |                                                                     | By Stephen Bowhay a year ago Ad Hoc                                                                                                    | ROUTE UNSP                                          | e Aid - Dosette<br>ECIRED 1 device b                                          | Nice daily                                 | DEVICE                                                                                                    | A MODIFIED                       |  |  |  |
| be        | below it on the left hand<br>pane. Any one can be<br>selected and will display<br>side by side with the most<br>recent review on the right<br>hand pane. Only 2 at a<br>time can be viewed |                                                                     | By Douglas Malcolmson a year<br>ago                                                                                                    | Alendronic                                          | ic acid 70mg tablets                                                          |                                            | Alendronic acid 70mg tablets                                                                                      |                                  |  |  |  |
| ра        |                                                                                                    |                                                                     | Discharge     RyDouides Malcolmson a year                                                                                                    | ORAL 1 tablet once a week                           |                                                                               |                                            | ORAL 1 tablet once a week                                                                                         |                                  |  |  |  |
| se<br>sid |                                                                                                    |                                                                     | ego<br>9 more Show More                                                                                                    | Amoxicillin<br>Oral 1@                              | <b>in 500mg capsules</b><br>apsule three times daily, FOR 7 DAYS              |                                            | Amaxicillin 250mg/5ml oral AMODIFIED<br>suspension sugar free<br>ORAL 500mg threetimes daily                      |                                  |  |  |  |
| re<br>ha  |                                                                                                    |                                                                     |                                                                                                    |                                                     |                                                                               |                                            | Midazolam 10mg/2ml soluti<br>for injection ampoules<br>SUBCUTANEOUS 10 mg once daily<br>Add Reason New medication | on <b>Þ</b> ADDED                |  |  |  |
| to        | gether.                                                                                                    |                                                                     |                                                                                                    | Trelegy Elli<br>55microgra<br>dry powder            | pta 92microgran<br>ıms/dose / 22mi<br>r inhaler (GlaxoS                       | ns/dose /<br>crograms/dose<br>mithKline UK | Trelegy Ellipta 92micrograms/c<br>55micrograms/dose / 22microg<br>dry powder inhaler (GlaxoSmith                  | ose /<br>grams/dose<br>hKline UK |  |  |  |
| to        | return to the most                                                                                                    |                                                                     |                                                                                                    | INHALATION                                          | 1 dose once daily                                                             | in the morning                             | INHALATION 1 dose once daily in th                                                                                | emorning                         |  |  |  |
| re        | cent review                                                                                                    |                                                                     |                                                                                                    |                                                     |                                                                               |                                            |                                                                                                    |                                  |  |  |  |
|           |                                                                                                    |                                                                     |                                                                                                    |                                                     |                                                                               |                                            |                                                                                                    |                                  |  |  |  |
| M         | EDICATION REVIEW                                                                                                    |                                                                     |                                                                                                    |                                                     |                                                                               |                                            |                                                                                                    |                                  |  |  |  |
|           | th the details of the                                                                                                    |                                                                     |                                                                                                    |                                                     |                                                                               |                                            |                                                                                                    |                                  |  |  |  |
| m         | ost recent review                                                                                                    |                                                                     |                                                                                                    |                                                     |                                                                               |                                            |                                                                                                    |                                  |  |  |  |
|           |                                                                                                    |                                                                     |                                                                                                    |                                                     |                                                                               |                                            |                                                                                                    |                                  |  |  |  |

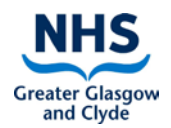

| Exit a patient record and return to the patient search screen                                                                                                    |             |                                     |        |               |  |  |
|----------------------------------------------------------------------------------------------------|-------------|-------------------------------------|--------|---------------|--|--|
| <ul> <li>To exit a patient record<br/>click on the large grey<br/>cross at the top right of</li> </ul>                                                                               | Home   Help | (GGC Contractors - Pharmacists) 🔻 🛛 | Logout | ORION HEALTH" |  |  |
| <ul> <li>the screen. This will<br/>return you to the patient<br/>search screen</li> <li>Clicking the logout button<br/>will log you out of the<br/>clinical portal system</li> </ul> |             |                                     |        | X             |  |  |